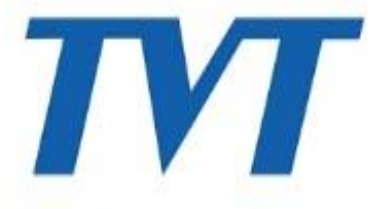

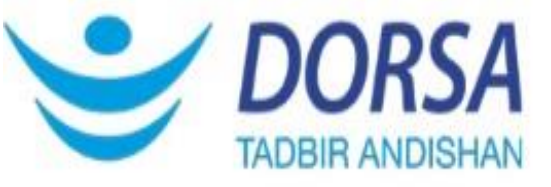

## آموزش کامل ریست پسورد دستگاه TVT

## مراحل ریست پسورد TVT

۱- دستگاههای TVT، را با پورتهای VGA یا HDMI به مانیتور متصل میکنیم و گزینه login را انتخاب کرده . و مطابق شکل :

| 2                                     | No Video Signal |
|---------------------------------------|-----------------|
| Search and Backup  Playback  Sattings |                 |
| Login<br>Shutdown                     |                 |
|                                       |                 |

۲- صفحه مقابل باز می شود و گزینه Retrieve Password را انتخاب می کنید .

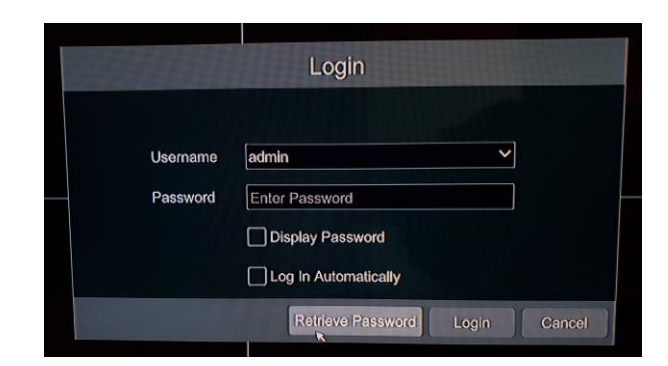

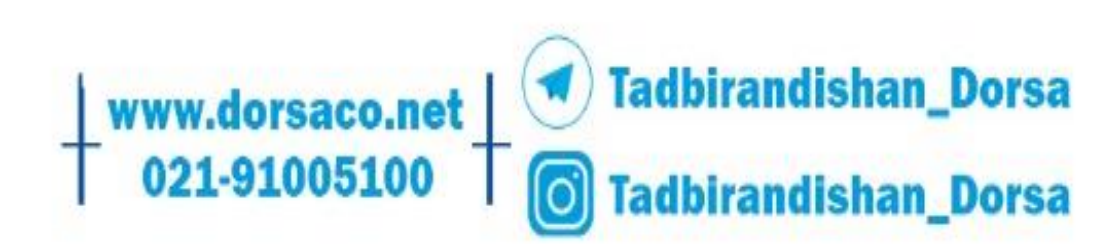

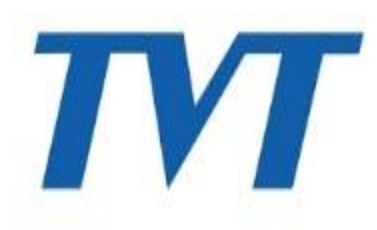

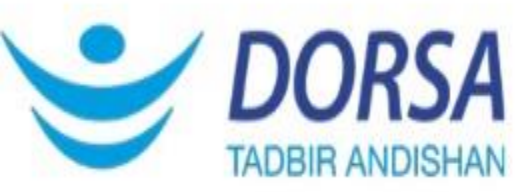

۳- سپس از برچسب دستگاه خود عکس گرفته به همراه folder : Retrieve Password (نمونه زیر ) ، نام و شماره تماس خود، به ایمیل cs@dorsaco.net ارسال نمایید . (یا شماره ۹۱۰۰۵۱۰۰ داخلی ۳۱۱ تماس حاصل فرمایید) و به محض بررسی , کدی برای شما ارسال خواهد شد که در فیلد dynamic password قرار داده و گزینه ok را انتخاب می کنید.

| Question  Dynamic: Password    Device Model  3521D    MAC Address  0018AEAD41620    Current Time  2021-04-27 09:53:09.480    Dynamic Password | Re                   | eve Password                   | XINDO SINNA |
|----------------------------------------------------------------------------------------------------|----------------------|--------------------------------|-------------|
| Device Model  3521D    MAC Address  00018AE AD 440A    Current Time  2021-04-27 09:53:09.480    Dynamic Password                              | Question Dynamic F   | word                           |             |
| MAC Address (9918AEAB416A)<br>Current Time 2021-04-27 09:53:09.480<br>Dynamic Password                                                        | Device Model         | 3521D                          |             |
| Current Time  2021-04-27 09:53:09.480    Dynamic Password                                                                                     | MAC Address          | CONSERVATION                   |             |
| Dynamic Password                                                                                                    | Current Time         | 2021-04-27 09:53:09.480        |             |
|                                                                                                    | Dynamic Password     |                                |             |
| Please keep this page open until receive new password!                                                                                        | Please keep this pag | en until receive new password! |             |

٤ -در این مرحله فقط password مورد نظر خود را وارد می نمایید .

## نكات قابل توجه

- ۱. از شنبه تا چهارشنبه از ساعت ۸ صبح الی ۱۵ میتوانید فایل های ریست پسورد را ارسال نمایید.
  - ۲. توجه داشته باشید فایلهای ارسالی باید به تاریخ همان روز باشد و فایل بسته نشود .
- ۳. از زمان گرفتن فایل خروجی تا دریافت کد ریست پسورد TVT دستگاه به هیچ عنوان خاموش نشود.

در صورت داشتن هرگونه سوال در این زمینه با بخش پشتیبانی **TVT** تماس حاصل فرمایید .